## **School Money**

# **Parent Guide**

To log into your School Money Account please go to <u>www.eduspot.co.uk</u>

In the top right corner click on Sign In, then select schoolmoney parent login

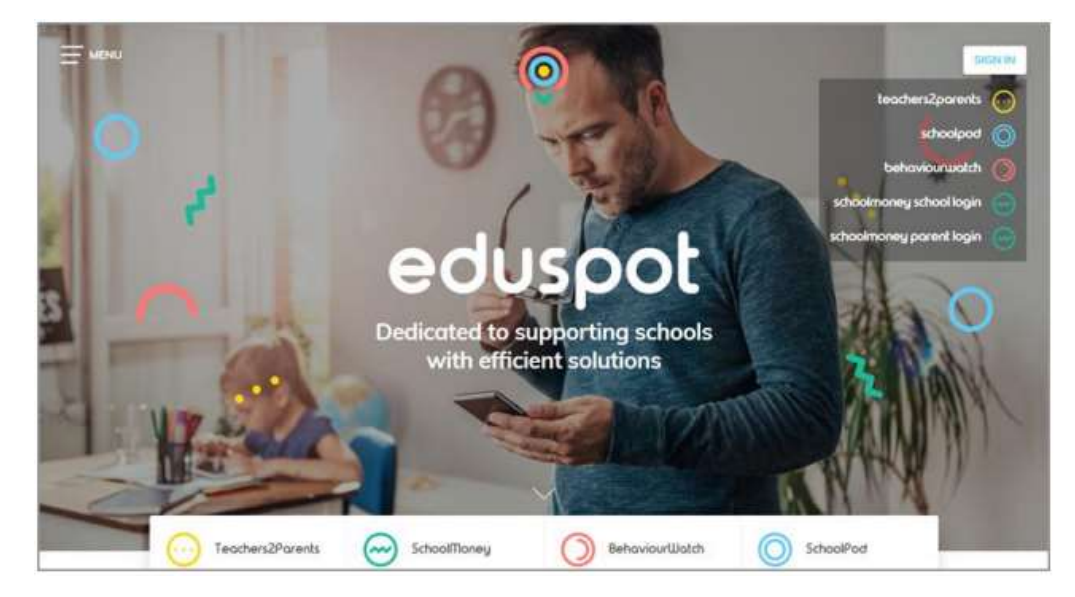

This will then show you the parent log in page. Please enter your details as requested below. Please note this needs to be the email and mobile of the child's first contact, the password (sent to you by the school), and your child's preferred first name as recorded by the school.

| 🖂 schoolmoney                                                                                                    |                                                               |
|----------------------------------------------------------------------------------------------------|---------------------------------------------------------------|
| Email                                                                                                    |                                                               |
|                                                                                                    | Need some extra guidance?                                     |
| Mobile.                                                                                                    | If you're struggling, our handy<br>user guides should get you |
| Password.                                                                                                    | making payments in no time.                                   |
|                                                                                                    | Pariert Gaide                                                 |
| Child's First Nome                                                                                                    | App Gelde                                                     |
|                                                                                                    |                                                               |
| Log IN                                                                                                    | Have you tried our app?                                       |
| We use coakies to ensure you get the best<br>experience on our website. For more information,<br>read our <u>Privacy Policy</u> ! | Google Play                                                   |
| Forgetten Pasaward7                                                                                                    |                                                               |

The first time you log in it will ask you to change your password. If you forget this at any stage please contact the school and we will reset it for you.

#### **School Lunch Bookings**

Please select **Dinners** on the left hand side (if logging in on the app, please select from the menu)

This will show you the weeks that are available to you to pre-book/order. If you have more than one child both names will be listed, and you will need to book each child's meals separately.

| Support Academy       | 🖂 schoolmoney                           |        | Change Password   Help   Lagout |
|-----------------------|-----------------------------------------|--------|---------------------------------|
| - Anyonetta           | () per                                  | 100.30 |                                 |
| A lower               | Schwart Lowberg W/C, Mary 19 Sep 2019   | +      |                                 |
|                       | School Lordon WC Met 18 Sep 2019        | +      |                                 |
| Cluby                 | School Lumber WC Non 32 Sep 2018        | +      |                                 |
|                       | Schust Lowberg WIC Mars 30 Sep 2018     | +      |                                 |
| Contraction of        | () Laure                                | 0.0    |                                 |
| Parentai Consent      | School Londow W/C Mon D9 Sep 2019       |        |                                 |
| History               | Schusel Locations W/C March 18-Sep 2018 | +      |                                 |
|                       | Schunt Landon W/C Wen 19 Sep 2018       | +      |                                 |
| Doine Payment Stearly | Schuel Larchus WC: Mot NI Sep 2019      | +      |                                 |
|                       |                                         |        |                                 |
|                       |                                         | Dive   | ver Credit Tuted To Phys        |
|                       |                                         | 10     | 00 £0.00                        |
|                       |                                         | £0.    | 00                              |
|                       |                                         |        |                                 |
|                       |                                         |        | VISA 😂 😂 🏹                      |

Please select the + sign next to the week you would like to book

| Marriage         | ADD Harpons Pa                                                                                           |                                                  | -                                         | <b>K</b> 3                                                                |
|------------------|----------------------------------------------------------------------------------------------------|--------------------------------------------------|-------------------------------------------|---------------------------------------------------------------------------|
| Tuesday)         | To Sinte Sharen                                                                                          | ¥                                                |                                           |                                                                           |
| Wenning          | No Droker                                                                                                | ¥                                                |                                           |                                                                           |
| Toren            | In Drie Diser                                                                                            | ¥                                                |                                           |                                                                           |
| many .           | No Diver Chosen                                                                                          | ¥                                                |                                           |                                                                           |
|                  | No Dinner Chaster                                                                                        | A.                                               |                                           | Cooke Sistems                                                             |
| والمراجعة المحاد | E0.00 - Beory We<br>60.00 - Jacket Par<br>60.00 - Jacket Par<br>60.00 - Jacket Par<br>60.00 - Jacket Par | top and i<br>tota with<br>take with<br>take with | biele Dr<br>Dreese<br>Turns of<br>Becns s | autres<br>and Contre Toylores<br>of Contre Toylores<br>ref Contre Sources |

Use the drop down menu for each day to select your meal option. If your child will be bringing a packed lunch on a certain day/s, please leave blank/No Dinner Chosen. Once all the meals for that week have been chosen, please select **Update Booking**. A pop up box will appear letting you know that the booking has been saved. You must do this last step otherwise the meals will not be booked.

Repeat this for any other weeks you want to book. Please note we need one weeks' notice for bookings and you will be reminded to book via text/email.

You can check what bookings you have made by clicking on **History** on the left hand side, and then **Meal Selections** at the top.

| -                                                                                                    | Susantan Strong | Technoly        | Discont Western ( | dated instances | 1                |                   |
|----------------------------------------------------------------------------------------------------|-----------------|-----------------|-------------------|-----------------|------------------|-------------------|
|                                                                                                    | 0 -             |                 |                   |                 |                  |                   |
| - (****                                                                                                    | 0               |                 |                   |                 |                  |                   |
| <u>mare</u>                                                                                                    |                 | 100-10 inc. 212 |                   |                 |                  |                   |
| 2 see 144                                                                                                    | Territore       | 10.00           |                   |                 |                  |                   |
| 🗸 haan talaa                                                                                                    |                 |                 |                   |                 |                  |                   |
| - Pillar                                                                                                    |                 |                 |                   |                 |                  |                   |
| Participation and the Descharted Street Street S |                 |                 |                   |                 |                  |                   |
|                                                                                                    |                 |                 |                   |                 |                  |                   |
|                                                                                                    |                 |                 |                   |                 |                  |                   |
|                                                                                                    |                 |                 |                   |                 |                  |                   |
|                                                                                                    |                 |                 |                   |                 |                  |                   |
|                                                                                                    |                 |                 |                   |                 |                  |                   |
|                                                                                                    |                 |                 |                   |                 | no.on            | £0.00             |
|                                                                                                    |                 |                 |                   |                 | Cancern.<br>2000 | Conception of the |
|                                                                                                    |                 |                 |                   |                 |                  |                   |

## Wrap Around Care Bookings

If you would like your child to attend our Breakfast Club and/or After School Care Club provision, you will need to book and pay for this online. Please see below the different sessions we have available:

## Breakfast Club (from 7.30am each day)

£3.50 - Including Breakfast (last serving at 8.10am)

£2.50 - Supervision Only from 7.30am

£2.00 – Supervision Only from 8am

Ideally bookings should be made online by the previous day. However you are still able to turn up on the morning for Breakfast Club without booking. This session will then be added to your account by the office and we ask for the payment to be cleared by the following Tuesday.

## After School Care Club (ASCC)

 $\pounds 5.50 - school finish until 4.15 pm$ 

£7.00 – after school extra-curricular club up to 6:00pm

£9.00 – school finish until 6:00pm

£20 flat charge for collections after 6:00pm

Bookings for Breakfast Club and After School club will be taken offline daily at 12:00 midnight. In exceptional cases, should you find you require After School Club on the same day or need to make any amendments to your original booking, please contact the office by 2pm and we will add/amend your child on the register. This will then be added to your account and we ask for the payment to be cleared by the following Tuesday. Cancellations should be notified to the school office by 10:00 on the day of the booking or the booking will be charged to your account.

Please select **Clubs** on the left hand side (if logging in on the app, please select from the menu)

This will show you the weeks that are available to you to book (Breakfast Club and After School Club are shown separately). If you have more than one child both names will be listed, and you will need to book each child separately. Please note payment is required on booking for school dinners for Years 3 – 6 children.

| - Pomers          | (9) max                                    | 0          |                                |                        |
|-------------------|--------------------------------------------|------------|--------------------------------|------------------------|
| A Down            | Linear sources                             |            |                                |                        |
|                   | Series<br>Sanda                            | 1 ¥        |                                |                        |
| A short has       | Maleslay<br>During                         | 1 <b>*</b> |                                |                        |
|                   | tons                                       | r. •       |                                |                        |
|                   |                                            |            | Total & Line ( And To Termine) |                        |
| - Theorem         | After School Acids - VVC Mars (8: Sep 2111 |            |                                |                        |
| Security Security |                                            |            |                                |                        |
|                   |                                            |            |                                |                        |
|                   |                                            |            |                                |                        |
|                   |                                            |            |                                |                        |
|                   |                                            |            |                                |                        |
|                   |                                            |            |                                |                        |
|                   |                                            |            | 0                              | Inver-Deals Mar To Fas |
|                   |                                            |            |                                | As from:               |
|                   |                                            |            | E.                             | 0.00                   |
|                   |                                            |            |                                | VELA 🗣 🖤 I TRAT        |

Please select the + sign next to the week you would like to book

## Breakfast Club:

| =h                                     | 0                                             |                                       | 10.0                |                                      |                                            |
|----------------------------------------|-----------------------------------------------|---------------------------------------|---------------------|--------------------------------------|--------------------------------------------|
| A 1999                                 | International Property and in contrast of the |                                       |                     |                                      |                                            |
| illine:                                | -                                             | A A A A A A A A A A A A A A A A A A A |                     |                                      |                                            |
| Contract Contract                      | Traday<br>Teas                                | -                                     |                     |                                      |                                            |
| 🖌 10000 2000                           |                                               |                                       | Children See Second |                                      |                                            |
|                                        |                                               |                                       | +                   |                                      |                                            |
| Land the first interim the lower frame |                                               |                                       |                     |                                      |                                            |
|                                        |                                               |                                       |                     | firm Cod<br>1970<br>Fin Colt<br>1970 | Tales To Pays<br>ED, DO<br>Incluid Dynamic |
|                                        |                                               |                                       |                     |                                      | WW                                         |

## After School Care Club:

|                          | 0                         |                                                                                                    |                     |          |
|--------------------------|---------------------------|----------------------------------------------------------------------------------------------------|---------------------|----------|
| ∆n=                      | Anatorite and Inc. 201    |                                                                                                    |                     |          |
|                          | teriorente entre e la com | (Therease and I                                                                                                    |                     |          |
| A series                 | Team .                    | The second second secon |                     |          |
|                          | Trans.                    |                                                                                                    |                     |          |
| - Inter                  |                           | Support States                                                                                                    |                     |          |
| Constantine and the form |                           |                                                                                                    |                     |          |
|                          |                           |                                                                                                    |                     |          |
|                          |                           |                                                                                                    |                     |          |
|                          |                           |                                                                                                    |                     |          |
|                          |                           |                                                                                                    |                     |          |
|                          |                           |                                                                                                    |                     |          |
|                          |                           |                                                                                                    | toot                | ED.00    |
|                          |                           |                                                                                                    | Cut Dealer<br>EID01 | the form |
|                          |                           |                                                                                                    |                     | Vie      |

Use the drop down menu for each day to select your club option. Once all the bookings have been made, please select **Add to Basket**. A pop up box will appear saying parental permission is required, please select **OK**. The booking will then show in the basket on the right hand side.

| -                                   | 0                                   | • | o                     |
|-------------------------------------|-------------------------------------|---|-----------------------|
| Alterna 1                           |                                     |   | anilitheration (and a |
| <b>W</b>                            | Alter (man can chi ance 19 April 20 | * |                       |
| A Sector                            |                                     |   |                       |
| ✓ <del></del>                       |                                     |   |                       |
| - i i                               |                                     |   |                       |
| E State of the second second second |                                     |   |                       |
|                                     |                                     |   |                       |
|                                     |                                     |   |                       |
|                                     |                                     |   |                       |
|                                     |                                     |   |                       |
|                                     |                                     |   | Description (Section) |
|                                     |                                     |   | £3.00                 |
|                                     |                                     |   | Dar Oven<br>20.00     |
|                                     |                                     |   | THE INC.              |

Repeat this for any other weeks you want to book.

To complete your bookings please select **Make Payment.** It will then ask for your card details.

Your booking is now complete.

You can check what bookings you have made by clicking on **History** on the left hand side, and then **Club History** at the top.

If you will be paying for Breakfast Club/After School Care Club by Childcare Vouchers, please email the office as the booking system is slightly different. We can then go through the process with you. Please also let the office know which provider you will use.